# Inhaltsverzeichnis

| 1. | Der schnelle Weg zum ersten Programm              | 16 |
|----|---------------------------------------------------|----|
|    | Was bietet Visual Basic 6?                        | 16 |
|    | Neue Projekte anlegen                             | 17 |
|    | Die Entwicklungsumgebung                          | 18 |
|    | Formulare und Steuerelemente einsetzen            | 19 |
|    | Steuerelemente auf einer Form plazieren           | 19 |
|    | Eigenschaften anpassen                            | 21 |
|    | Das Steuerelement Befehlsschaltfläche             | 23 |
|    | Formgröße und Formicon verändern                  | 24 |
|    | Namensvergabe für Steuerelemente                  | 25 |
|    | Projekte speichern                                | 27 |
|    | Probelauf starten                                 | 27 |
|    | Ersten Programmtext erstellen                     | 28 |
|    | Ereignisprozeduren anlegen                        | 29 |
|    | Eigenschaften zur Laufzeit abfragen und festlegen | 30 |
|    | Der richtige Umgang mit Variablen                 | 32 |
|    | Den richtigen Datentyp auswählen                  | 34 |
|    | Typkennzeichen für den schnellen Zugriff          | 36 |
|    | Fehlervermeidung im Vorfeld                       | 37 |
|    | Ausführbare Programmdatei erzeugen                | 39 |
|    | Programmtext-Editor-Einstellungen                 | 39 |
|    | Anpassung der Entwicklungsumgebung                | 40 |
|    | Check it!                                         | 42 |
| 2. | Die einzelnen Steuerelemente im Detail            | 43 |
|    | Bestehende Projekte öffnen                        | 43 |
|    | Das Steuerelement Rahmen                          | 44 |
|    | Schriften und Farben einsetzen                    | 45 |
|    | Das Steuerelement Bildlaufleiste                  | 46 |
|    | Optionsfelder – Eindeutige Auswahlentscheidungen  | 47 |
|    | Bildfelder – Grafiken anzeigen                    | 47 |
|    | Das Steuerelement Listenfeld                      | 48 |
|    |                                                   | .0 |

| Grafische Schaltflächen einrichten<br>Layouts optimieren | 49<br>50 |
|----------------------------------------------------------|----------|
| lf-Then-Else – Entscheidungen im Programmablauf          | 51       |
| Hilfe per MSDN – 1,1 GByte Informationen                 | 53       |
| Listenfeldeinträge hinzufügen                            | 54       |
| Synchronisation von Listenfeldern                        | 55       |
| Listenfeldeinträge löschen                               | 56       |
| Ereignisse im Überblick                                  | 57       |
| Das Ereignis Doppelklick                                 | 59       |
| If-Then-Elself – Komplexe Entscheidungen                 | 61       |
| Check it!                                                | 64       |

| 3. | Weitere Grundbegriffe schnell erklärt          | 66  |
|----|------------------------------------------------|-----|
|    | Steuerelementfelder sparen Zeit und Arbeit     | 66  |
|    | Tastenerkennung und Eingaben filtern           | 68  |
|    | Parameterlisten von Ereignisprozeduren         | 69  |
|    | Verknüpfungen logischer Ausdrücke              | 70  |
|    | Steuerelemente aktivieren – Den Fokus setzen   | 71  |
|    | Der Select Case-Befehl                         | 72  |
|    | Fenstertypen festlegen                         | 75  |
|    | Eine Gedenkminute für den Anwender             | 76  |
|    | Feldvariablen verkürzen den Arbeitsaufwand     | 77  |
|    | Mehrdimensionale Felder                        | 79  |
|    | Eigene Datentypen erstellen                    | 80  |
|    | Moduldateien zur weiteren Verwendung einbinden | 82  |
|    | Moduldateien hinzufügen                        | 82  |
|    | Konstanten – Reduzierte Variablen              | 85  |
|    | Allgemeine Prozeduren und Funktionen           | 86  |
|    | Das Ereignis Programmstart                     | 88  |
|    | Der Unterschied zwischen Prozedur und Funktion | 88  |
|    | Parametrierung von Prozeduren und Funktionen   | 89  |
|    | Schleifen – Die For-Next-Anweisung             | 91  |
|    | Verschachtelung von If-Then-Entscheidungen     | 93  |
|    | Gültigkeitsbereiche von Variablen              | 97  |
|    | Globale Variablen                              | 97  |
|    | Das Ereignis Programmende                      | 100 |
|    | Check it!                                      | 101 |

| 4. | Menüs, Grafik und mathematische Operationen       | 102 |
|----|---------------------------------------------------|-----|
|    | Projekte mit mehreren Formularen erstellen        | 102 |
|    | Formen hinzufügen                                 | 103 |
|    | Formen entfernen                                  | 104 |
|    | Vorhandene Formen laden                           | 104 |
|    | Das Steuerelement Kontrollfeld                    | 105 |
|    | Das Steuerelement Kombinationslistenfeld          | 105 |
|    | Es ist serviert – Menüs erstellen                 | 106 |
|    | Menüs anlegen                                     | 107 |
|    | Menüpunkte erstellen                              | 108 |
|    | Die Fensterposition festlegen                     | 111 |
|    | Formen laden und anzeigen – Show oder Load?       | 112 |
|    | Modale Anzeige einer Form                         | 114 |
|    | Mathematische Operationen und Grafikausgabe       | 114 |
|    | Das Steuerelement Figur                           | 115 |
|    | Das Steuerelement Linie                           | 115 |
|    | Direkte Grafikanweisungen im Programmtext         | 116 |
|    | Alles Paletti – Das Farbmodell RGB                | 116 |
|    | Reaktion auf Fenstergrößenveränderungen           | 117 |
|    | Formatierung und Kommentierung                    | 119 |
|    | Formgrößenveränderung – Das Ereignis Resize       | 120 |
|    | Steuerelemente auf anderen Formen ansprechen      | 121 |
|    | Zahlenformatierung – Die Formatfunktion           | 121 |
|    | Maßsysteme und Maßeinheiten                       | 122 |
|    | AutoRedraw & Paint – Fensterneuzeichnung          | 128 |
|    | Die InputBox einsetzen                            | 131 |
|    | Eigene Kontextmenüs erzeugen                      | 133 |
|    | Menüs dynamisch erweitern                         | 134 |
|    | Check it!                                         | 137 |
| 5. | Debuggen – Aus Fehlern werden Sie lernen          | 138 |
|    | Fehlereliminierung während der Eingabe            | 138 |
|    | Laufzeitfehler abfangen – Variablenwerte erkunden | 140 |
|    | On Error Goto – Intelligente Fehlerbehandlung     | 142 |
|    | Detaillierte Informationen mit dem Fehler-Objekt  | 143 |
|    | Resume und Resume Next                            | 144 |

Resume und Resume Next144Die MessageBox – Infos an den Anwender144Rückgabewerte der MessageBox145

| Logische Fehler erkennen                    |     |
|---------------------------------------------|-----|
| Variablenwerte im Direktfenster begutachten | 147 |
| Fallbeispiel zur Fehlersuche                | 148 |
| Haltestellen – Programmunterbrechung        | 149 |
| Die Symbolleiste Testen                     | 151 |
| Schrittweiser Programmablauf                | 152 |
| Überwachungen kreisen den Fehler ein        | 153 |
| Die Symbolleiste Bearbeiten                 | 156 |
| Lesezeichen setzen                          | 157 |
| Check it!                                   | 158 |

| 6. | Dateizugriffe und Bildbetrachtung – Diashow     | 160 |
|----|-------------------------------------------------|-----|
|    | Das Anzeigefeld – Dynamische Grafikgrößen       | 160 |
|    | Stretching – Größenanpassung von Grafiken       | 161 |
|    | Zugriff auf Laufwerke, Ordner und Dateien       | 161 |
|    | Grafiken zur Laufzeit anzeigen                  | 164 |
|    | Zeichenkettenfunktionen benutzen                | 165 |
|    | Steuerelemente unsichtbar machen                | 166 |
|    | Standarddialoge einsetzen                       | 168 |
|    | Zusatzsteuerelemente einsetzen                  | 168 |
|    | Farbdialoge zur Verfügung stellen               | 169 |
|    | Der Datentyp Control                            | 170 |
|    | Den Schriftendialog anbieten                    | 172 |
|    | Den Datei-Speichern-Dialog benutzen             | 174 |
|    | Den Datei-Öffnen-Dialog anbieten                | 177 |
|    | Dateien löschen                                 | 178 |
|    | Den Druckerdialog aufrufen                      | 180 |
|    | Der Objektkatalog – Infos über alle Objekte     | 180 |
|    | Maximale Fenstergröße für Ihre Formen           | 182 |
|    | Auf die Sekunde genau – Mit Zeitgebern arbeiten | 185 |
|    | Formulare auf Monitorauflösung anpassen         | 187 |
|    | Steuerelemente zur Laufzeit verschieben         | 187 |
|    | Check it!                                       | 189 |

| 7. | Drag & Drop – Dateiverwaltung                | 190 |
|----|----------------------------------------------|-----|
|    | Dateiverwaltung per Drag & Drop              | 190 |
|    | Einfach und lesbar – Textdateien verwalten   | 196 |
|    | Textdateien öffnen, lesen und schließen      | 197 |
|    | Die maximale Formfläche ausnutzen            | 199 |
|    | Textdateien schreiben                        | 200 |
|    | Programmanweisungen zum Drucken              | 202 |
|    | Mehrfachauswahl in Listenfeldern ermöglichen | 203 |
|    | Datums- und Zeitangaben einsetzen            | 206 |
|    | Datumsdifferenzen ermitteln                  | 207 |
|    | Einen Paßwortschutz einrichten               | 207 |
|    | Ohne Form geht's los – Sub Main              | 208 |
|    | Check it!                                    | 210 |

| 8. | MDI-Formen – Visitenkarteneditor              | 212        |
|----|-----------------------------------------------|------------|
|    | MDI-Formen erzeugen                           | 212        |
|    | Kindformen erzeugen                           | 213        |
|    | Steuerelementtypen ermitteln                  | 215        |
|    | Kindformen laden und anordnen                 | 217        |
|    | Die aktive Kindform ermitteln                 | 219        |
|    | Visitenkarten drucken                         | 222        |
|    | Check it!                                     | 224        |
|    | Multimedia-Programmierung mit Visual Basic    | <b>225</b> |
|    | Mit API-Funktionen arbeiten                   | 220        |
|    | Die Declare-Anweisung                         | 229        |
|    | Multimedia mit der API-Funktion MciSendString | 230        |
|    | Parameterübergabe per Wert oder per Referenz? | 231        |
|    | Video- und Audioausgabe                       | 234        |
|    | MIDI-Dateien abspielen                        | 236        |
|    | Wave-Dateien wiedergeben                      | 237        |
|    |                                               |            |

| 10. | Klassenmodule verwenden – Objekte erstellen      | 242 |
|-----|--------------------------------------------------|-----|
|     | Steuerelemente dynamisch laden                   | 242 |
|     | Standardeigenschaften von Steuerelementen        | 247 |
|     | Verwendung von Klassenmodulen                    | 248 |
|     | Klassenmodule erzeugen                           | 250 |
|     | Datenkapselung                                   | 251 |
|     | Instanzen einer Klasse erzeugen                  | 252 |
|     | Klasseneigenschaften und Klassenmethoden         | 253 |
|     | Private Klasseneigenschaften ansprechen          | 254 |
|     | Klassenmethoden erzeugen                         | 257 |
|     | Die Initialisierung einer Klasseninstanz         | 258 |
|     | Objektvariablen einsetzen                        | 260 |
|     | Der Objekttyp Object                             | 261 |
|     | Kollektionen und dynamische Feldvariablen        | 263 |
|     | Dynamische Feldvariablen sparen Speicher         | 263 |
|     | Kollektionen                                     | 264 |
|     | Polymorphismus                                   | 268 |
|     | Freignisse ahwarten                              | 269 |
|     | Multitasking – Rechenzeit freigeben              | 270 |
|     | Check it!                                        | 271 |
| 11. | ActiveX-Steuerelemente erstellen                 | 272 |
|     | Eigene Steuerelemente entwerfen                  | 272 |
|     | Mehrere Projekte in der Entwicklungsumgebung     | 276 |
|     | OCX-Datei erstellen                              | 278 |
|     | Der ActiveX-Schnittstellen-Assistent             | 280 |
|     | Eigenschaftsvariablen und Eigenschaftsprozeduren | 283 |
|     | Neue Ereignisse verfügbar machen                 | 284 |
|     | Initialisierung von Benutzersteuerelementen      | 285 |
|     | Eigenschaftswerte speichern                      | 286 |
|     | Eigenschaftswerte einlesen                       | 287 |
|     | Benutzersteuerelement-Methoden erzeugen          | 287 |
|     | Benutzerdefinierte Eigenschaftendialoge erzeugen | 287 |
|     | Anpassung von Eigenschaftenseiten                | 289 |
|     | Einbindung in HTML-Seiten                        | 290 |
|     | Check it!                                        | 292 |

| 12.   | Mit der Datenbank zur Terminverwaltung    | 293 |
|-------|-------------------------------------------|-----|
|       | Zugriff auf Access & Co                   | 293 |
|       | Das ADO-Datensteuerelement                | 294 |
|       | Das Datentabellen-Steuerelement           | 297 |
|       | Das Datentabellen-Steuerelement anpassen  | 298 |
|       | SQL-Abfragen                              | 299 |
|       | Select – Selektion von Datensätzen        | 299 |
|       | Delete – Löschen von Datensätzen          | 300 |
|       | Update – Aktualisieren von Datensätzen    | 300 |
|       | Insert – Hinzufügen von Datensätzen       | 301 |
|       | Direkter SQL-Zugriff                      | 301 |
|       | Das Objekt Recordset – Datensatzvariablen | 304 |
|       | Das Kalender-Steuerelement einsetzen      | 308 |
|       | Check it!                                 | 312 |
| Super | Index                                     | 313 |

# **8** MDI-Formen – Visitenkarteneditor

Viele bekannte Programme – beispielsweise Word oder Excel – bieten dem Anwender die Möglichkeit, mehrere Fenster für ein und denselben Sachverhalt, aber für verschiedene Daten in einem übergeordneten Fenster anzuzeigen. Der Anwender kann so beispielsweise mehrere Texte gleichzeitig bearbeiten. Die einzelnen Fenster unterscheiden sich nicht in ihrer Funktionalität, sondern in diesem Fall nur durch den jeweiligen Text, also die Daten. Lernen Sie in diesem Kapitel anhand eines Visitenkarten-Editors, wie Sie mehrere gleichartige Formen in einer übergeordneten Form verwalten.

# **MDI-Formen erzeugen**

Bislang erzeugten Sie ausschließlich SDI-Programme (Single Document Interface), bei denen alle enthaltenen Formen gleichberechtigt sind. Eine übergeordnete Form zur Aufnahme mehrerer Kindformen (auch Dokumentenfenster genannt) wird dagegen MDI-Form (Multiple Document Interface) genannt. Vorteile eines solchen Mechanismus sind zum einen die Möglichkeit, beispielsweise alle beteiligten Formen durch Schließen der MDI-Form gemeinsam beenden und zum anderen die Kindformen innerhalb der Hauptform platzgerecht anordnen zu können.

#### 

**1**. Öffnen Sie ein neues Projekt.

Erzeugen Sie nun zunächst die MDI-Form, die alle weiteren Formen aufnehmen soll.

- 2. Wählen Sie den Menübefehl *Projekt/MDI-Form hinzufügen* oder den Befehl *Hinzufügen/MDI-Formular* des Kontextmenüs im Projekt-Explorer. Alternativ wählen Sie den Eintrag *MDI-Formular* aus der Toolbar-Liste.
- 3. Wählen Sie *MDI-Formular* auf der Registerseite *Neu*.

| DI-Formular hinzufügen                | ? ×       |  |  |  |
|---------------------------------------|-----------|--|--|--|
| Neu Vorhanden                         |           |  |  |  |
| 5                                     |           |  |  |  |
| MDI-Formular                          |           |  |  |  |
|                                       |           |  |  |  |
|                                       |           |  |  |  |
|                                       |           |  |  |  |
|                                       |           |  |  |  |
|                                       | Uğnen     |  |  |  |
|                                       | Abbrechen |  |  |  |
|                                       | Hile      |  |  |  |
|                                       |           |  |  |  |
| Dieses Dialogfeld gicht mehr anzeigen |           |  |  |  |
|                                       |           |  |  |  |

**4** Versuchen Sie anschließend, den gleichen Befehl noch einmal auszuführen.

8

Der Befehl ist nun nicht mehr verfügbar, da ein Programm nur aus einer MDI-Form bestehen kann.

Die MDI-Form erkennen Sie nicht nur am entsprechenden Titelzeilentext, sondern auch an der dunkleren Hintergrundfarbe

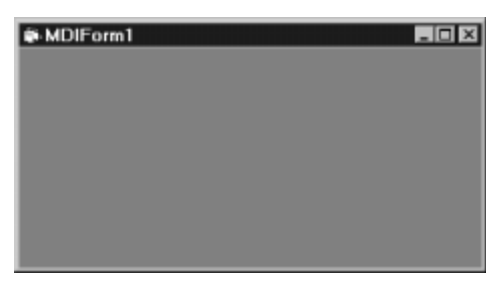

gegenüber einer normalen Form. Ihr Projekt besteht nun aus zwei Formen, der ursprünglich vorhandenen Form *Form1* und der neuen Form *MDIForm1*.

- **5.** Da die MDI-Form beim Starten des Programms angezeigt werden soll, müssen Sie diese nun als Startform über den Menübefehl *Projekt/Eigenschaften* deklarieren. Verändern Sie außerdem deren Titelzeilentext zu *Multipler Visitenkarten-Editor*.

MDI-Formen dienen nur zur Aufnahme weiterer Formen. Auf MDI-Formen können keine Steuerelemente mit Ausnahme von Zeitgebern, Standarddialogen, Bildfeldern und Menüs erzeugt

# Kindformen erzeugen

werden.

Da gibt es doch noch eine Form! Was machen Sie mit der schon vorhandenen Form *Form1*? Diese erklären Sie einfach zur ersten Kindform der MDI-Form.

- • SUPER STEPS • • • • • •
- **1** Vergeben Sie zunächst für die Form *Form* 1 den Namen *Kindform* und den Titelzeilentext *Visitenkarte*. Setzen Sie dann die Eigenschaft *MDIChild* dieser Form auf *True*, damit ist diese Form als Kindform deklariert.
- 2. Programmieren Sie die Anzeige der Kindform innerhalb der MDI-Form in deren Ereignisprozedur Form\_Load.

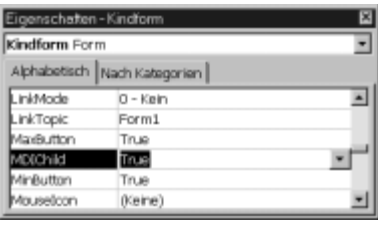

- 1. Private Sub MDIForm\_Load()
- 2. Kindform.Show
- 3. End Sub
- 3. Im Projekt-Explorer erkennen Sie MDI- und Kindformen übrigens leicht an den unterschiedlichen Symbolen.

Speichern Sie die Projektdateien im Ordner *KapitelO8\Leser*. Geben Sie dem Projekt den Namen *MDI*. Starten Sie dann einen Probelauf.

Sie erkennen nun eine Kindform innerhalb der MDI-Form.

**4**. Verschieben Sie die Kindform innerhalb der MDI-Form.

Der MDI-Form werden automatisch Bildlaufleisten hinzugefügt, wenn das Kindfenster nicht mehr ganz sichtbar ist.

- **5.** Klicken Sie auf die Minimieren-Schaltfläche der Kindform.
- 6. Klicken Sie auf die Maximieren-Schaltfläche der Kindform.

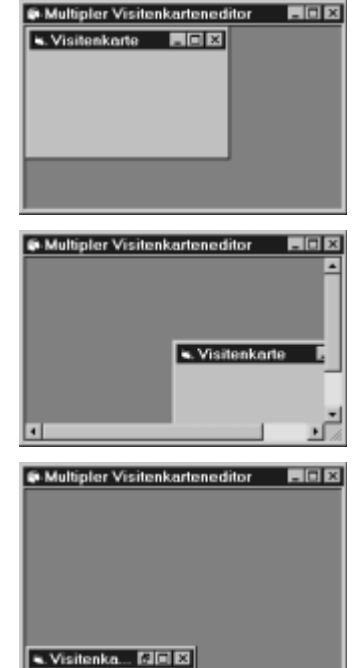

Kindformen sind, wie Sie schon richtig erkannt haben, an die zugehörige MDI-Form gebunden, daher können diese auch nicht außerhalb einer MDI-Form plaziert oder aus dieser heraus bewegt werden.

## Die Steuerelemente der Visitenkartenform

Die mit diesem Programm zu erzeugenden Visitenkarten sollen prinzipiell wie oben zu sehen gestaltet werden. Pro Kindform werden also einige Bezeichnungsfelder und ein Bildfeld benötigt. Da Sie die Erzeugung von Steuerelementen schon im Schlaf beherrschen, werden Sie hier damit auch nicht weiter gelangweilt, eine entsprechende Kindform ist schon für Sie vorbereitet.

Die Form *FormKindform.frm* befindet sich im Ordner *Kapitel08\Leser*.

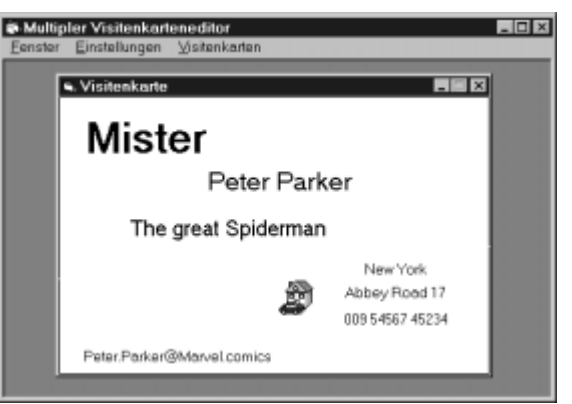

1.

👟 Scheint es durch? 🛛 🗖 🖾

Label2

- **1** Entfernen Sie die Form *Kindform* aus dem Projekt und fügen Sie die vorbereitete Form *FormKindform* hinzu.

2. Ändern Sie den Befehl zur Anzeige dieser neuen Form in der Ereignisprozedur *MDIForm1\_Load*:

Wesentliche Eigenschaften dieser Form sind schon voreingestellt. Die Maßeinheit ist beispielsweise auf *Zentimeter* eingestellt, damit anhand der Eigenschaften *ScaleWidth* und *Scale-Height* die Formgröße kontrolliert werden kann, die auf annähernd 8.5 x 5.5 cm eingestellt ist. Als Hintergrundfarbe ist Weiß gewählt, da die Visitenkarten später auch ausgedruckt werden sollen. Der Wert der Eigenschaft *BorderStyle* ist auf *Fest Einfach* und der Wert der Eigenschaft *MinButton* auf *True* eingestellt. Die Formgröße kann demnach nicht verändert, die Form aber weiterhin auf Symbolgröße verkleinert werden.

### **Transparente Steuerelemente**

Die auf der Form befindlichen Bezeichnungsfelder bilden ein Steuerelementfeld, deren Beschriftungstexte sind allesamt gelöscht. Die jeweiligen Eigenschaften *BackStyle* werden zur Laufzeit auf *Transparent* gesetzt. Das bewirkt, daß unter ei-

nem Steuerelement befindliche Steuerelemente komplett angezeigt und nicht verdeckt werden.

### Steuerelementtypen ermitteln

Die Eigenschaft *Alignment* aller Bezeichnungsfelder der Form soll zur Laufzeit auf *Zentriert*, deren Eigenschaft *BackStyle* auf *Transparent* sowie deren Eigenschaft *AutoSize* auf *True* eingestellt werden. Ferner sollen diese am linken Rand der Form ausgerichtet und auf maximale Formbreite vergrößert werden. Benutzen Sie einmal mehr eine *For Each*-Schleife für alle Steuerelemente der Form. Sie benötigen nun aber noch Kenntnisse über die Möglichkeit, Steuerelemente anhand ihres Typs zu unterscheiden. Mit der Anweisung

If TypeOf Steuerelement Is Typ

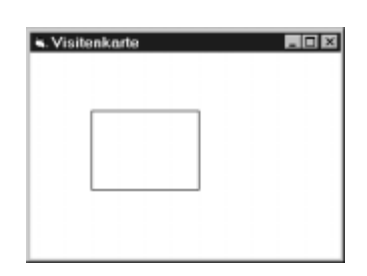

2. FormKindform.Show 3. End Sub

**A A** 

Private Sub MDIForm Load()

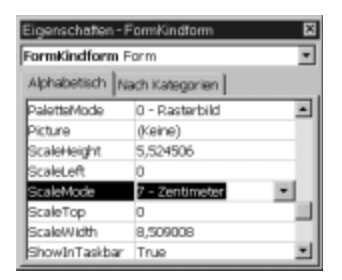

👟 Scheint es durch? 🛛 🗖 🖾

Labell

untersuchen Sie das betreffende Steuerelement auf einen speziellen Typ.

- Ergänzen Sie Zeile 4 der Ereignisprozedur Form\_Load der Form FormKindform:
  - 1. Private Sub Form\_Load()
  - 2. Dim Steuerelement As Control
  - 3. For Each Steuerelement In Me
  - 4. If TypeOf Steuerelement Is Label Then
  - 5. Steuerelement.Alignment = 2
  - 6. Steuerelement.BackStyle = 0
  - 7. Steuerelement.AutoSize = True
  - 8. Steuerelement.Move 0, Steuerelement.Top, ScaleWidth,
    - Steuerelement.Height
  - 9. End If
  - 10. Next
  - 11. Rahmen.Move 0, 0, ScaleWidth, ScaleHeight
  - 12. End Sub

Alle Steuerelemente der Form werden betrachtet und mit Hilfe der Funktion *TypeOf* auf den Steuerelementtyp *Label* hin untersucht. Folgende Typen existieren, hier erhalten Sie zusätzlich die entsprechenden Gegenüberstellungen der deutsch- und englischsprachigen Bezeichnungen für Steuerelemente.

#### Steuerelementtypen

| Steuerelement                          | Steuerelementtyp |
|----------------------------------------|------------------|
| Anzeigefeld                            | Image            |
| Befehlsschaltfläche                    | CommandButton    |
| Bezeichnungsfeld                       | Label            |
| Bildfeld                               | PictureBox       |
| Dateilistenfeld                        | FileListBox      |
| Datensteuerelement                     | Data             |
| Datengebundenes Listenfeld             | DBList           |
| Datengebundenes Kombinationslistenfeld | DBCombo          |
| Datengebundenes Gitternetz             | DBGrid           |
| Textfeld                               | TextBox          |
| Figur                                  | Shape            |
| Horizontale Bildlaufleiste             | HScrollBar       |
| Kombinationslistenfeld                 | ComboBox         |
| Kontrollfeld                           | CheckBox         |
| Laufwerklistenfeld                     | DriveListBox     |
| Linie                                  | Line             |
| Listenfeld                             | ListBox          |
| Optionsfeld                            | OptionButton     |
| Ordnerlistenfeld                       | DirListBox       |
| Rahmen                                 | Frame            |
| Vertikale Bildlaufleiste               | VScrollBar       |
| Zeitgeber                              | Timer            |

Der auf der Form befindliche Rahmen wird in Zeile 11 auf die Innenabmessungen der Form eingestellt. Dies ist für den später zu behandelnden Druckvorgang relevant, damit die Visitenkarten mit einer Umrandung versehen werden können.

# Kindformen laden und anordnen

Im folgenden geht es darum, dem Anwender die Möglichkeit zu bieten, mehrere Visitenkarten gleichzeitig bearbeiten zu können, was den MDI-Charakter ja ausmacht.

**1** Erzeugen Sie aber zunächst folgende Menüs mit den entsprechenden Menüpunkten zur Form *MDIForm* **1**. Achten Sie dabei darauf, daß die Menüpunkte des Menüs *Fenster* ein Steuerelementfeld bilden, veregeben Sie also die entsprechenden Indizes!

| Menüname          | Menübeschriftung          | Übergeordnetes Menü | Index |
|-------------------|---------------------------|---------------------|-------|
| MenüFenster       | &Fenster                  | -                   | -     |
| MenüFeld          | &Überlappend              | MenüFenster         | 0     |
| MenüFeld          | &Nebeneinander            | MenüFenster         | 1     |
| MenüFeld          | &Untereinander            | MenüFenster         | 2     |
| MenüFeld          | &Symbole anordnen         | MenüFenster         | 3     |
| MenüEinstellungen | &Einstellungen            | -                   | -     |
| MenüDaten         | &Daten                    | MenüEinstellungen   | -     |
| MenüVisitenkarten | &Visitenkarten            | -                   | -     |
| MenüNeu           | Neue & Visitenkarte       | MenüVisitenkarten   | -     |
| MenüDrucken       | Visitenkarte &drucken     | MenüVisitenkarten   | -     |
| MenüVorhanden     | &Vorhandene Visitenkarten | -                   | -     |

#### Menüs der Form MDIForm1

8

2. Markieren Sie das Kontrollfeld *WindowList* im Menü-Editor beim Menü *MenüVorhanden*.

Beschäftigen Sie sich nun mit der Erzeugung von weiteren Kindformen, da nur eine Kindform innerhalb einer MDI-Form natürlich nicht allzuviel Sinn macht. Wie gehen Sie vor? Fügen Sie dem Projekt zur Entwicklungszeit weitere Formen hinzu und statten Sie diese jeweils mit den benötigten Steuerelementen aus? Erzeugen Sie auf diesem Weg zehn Kindformen, können Sie natürlich später auch nur zehn Kindformen und nicht mehr anzeigen. Vielleicht benötigten Sie irgendwann aber einmal 100 Kindformen. Die benötigten Kindformen unterscheiden sich doch eigentlich nur in ... ja, worin eigentlich? Sie unterscheiden sich natürlich nicht, da in diesem Programm alle Visitenkarten gleich aufgebaut sein sollen. Bedienen Sie sich daher einmal mehr der objektorientierten Programmierung zur Erzeugung von weiteren Kindformen zur Laufzeit. Lediglich zwei Programmzeilen sind dazu notwendig.

- 3. Erzeugen Sie folgende Anweisungen in der Ereignisprozedur MenüNeu\_Click:
  - 1. Private Sub MenüNeu\_Click()
  - 2. Dim NeueKindform As New FormKindform

- 3. NeueKindform.Caption = InputBox("Bezeichnung", "Visitenkarte")
- 4. NeueKindform.Show
- 5. End Sub

Mit dem Befehl

Dim NeueKindform As New FormKindform

erzeugen Sie eine weitere Instanz – für den Augenblick reicht auch der Begriff "Kopie" aus – der bereits bestehenden Form *FormKindform*. Die neue Kindform erbt damit alle Steuerelemente, Eigenschaften, Methoden, Funktionen und Prozeduren der Form *Form-Kindform*, die diese zur Entwicklungszeit besitzt. Sie besitzt damit automatisch alle Bezeichnungsfelder, das Bildfeld und die Figur auf der neuen Form, ebenso wird der Programmtext der Ereignisprozedur *Form\_Load* mit übernommen.

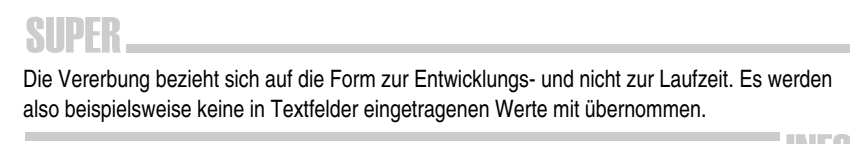

Mit Hilfe der InputBox erzeugt der Anwender einen spezifischen Titelzeilenbeschriftungstext für jede einzelne Kindform, also für jede Visitenkarte.

**4** Starten Sie einen Probelauf und wählen Sie den Menübefehl *Vistenkarten/Neue Vistenkarten karte* mehrfach. Wählen Sie anschließend den Menübefehl *Vorhandene Visitenkarten*.

Wo kommen diese Menüeinträge denn auf einmal her? Durch die Festlegung der Eigenschaft *WindowList* des Menüs *MenüVorhanden* werden automatisch alle vorhandenen Kindformen per Titelzeilenbeschriftungstext als Menüpunkte zu diesem Menü hinzugefügt. Durch Auswahl dieser Menüeinträge kann der Anwender somit leicht zwischen den einzelnen Kindformen hin- und herwechseln.

Da Sie mit mehreren Fenstern gleichzeitig arbeiten wollen, ist es sinnvoll, daß Sie diese platzsparend und gleichmäßig anordnen können. Zu diesem Zweck haben Sie schon das Menü *Fenster* erzeugt, das in keiner MDI-Anwendung fehlen sollte. Mit Hilfe der Methode *Arrange*, einer MDI-Form, sind Sie in der Lage, die Kindformen anordnen zu können. Mit dem Befehl

MDIForm.Arrange Wert

Multipler Visitenkarteneditor
 Eenster Einstellungen Visiterkarten
Vorhandene Visitenkarten
Visitenkarte
 Moritz
 Moritz
 Amax

ordnen Sie die Kindformen in verschiedenen Möglichkeiten an.

#### Möglichkeiten der Methode Arrange einer MDI-Form

| Wert | Bedeutung                                                               |
|------|-------------------------------------------------------------------------|
| 0    | Die Fenster werden kaskadiert, überlappt dargestellt.                   |
| 1    | Die Fenster werden nebeneinander dargestellt.                           |
| 2    | Die Fenster werden untereinander dargestellt.                           |
| 3    | Die Symbole der auf Symbolgröße verkleinerten Formen werden angeordnet. |

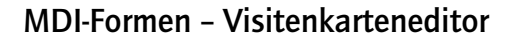

Die Parameter für die Methode *Arrange* haben nun die gleichen Werte wie die Indizes der Menüpunkte des Menüsteuerelementfelds *MenüFeld* mit den entsprechenden Beschriftungen.

- 5. Das ermöglicht folgenden einfachen Programmbefehl, den Sie nun erzeugen sollen:
  - 1. Private Sub MenüFeld\_Click(Index As Integer)
  - 2. MDIForm1.Arrange Index
  - 3. End Sub

8

Der Methode *Arrange* wird der Index des gewählten Menüpunkts übergeben. Dadurch wird die entsprechende Anordnung bewirkt. Wird beispielsweise der Menüpunkt *Untereinander* ausgewählt, hat der Parameter *Index* den Wert 2. Wird der Methode *Arrange* der Parameter 2 übergeben, werden alle Kindformen untereinander angeordnet. Auf diese Art und Weise können Sie sich beispielsweise eine *Select Case*-Anweisung der folgenden Art ersparen:

Select Case Index Case 0 MDIForm1.Arrange 0 Case 1 MDIForm1.Arrange 1 Case 2 MDIForm1.Arrange 3 Case 3 MDIForm1.Arrange 3 End Select

## Die aktive Kindform ermitteln

So weit, so gut, langsam sollte der Anwender aber auch in der Lage sein, Visitenkarten zu erstellen und nicht nur mit leeren Kindformen herumspielen.

SUPER STEPS + + + + + + +

**1** Fügen Sie dem Projekt die Form *FormDaten.frm* aus dem Ordner *KapitelO8\Leser* hinzu.

Auf dieser Form kann der Anwender die entsprechenden Angaben für die anzuzeigenden Texte treffen sowie deren Positionen verändern. Soll beispielsweise die Firmenbezeichnung nicht angezeigt werden, wird einfach kein Wert im betreffenden Textfeld angegeben. Zusätzlich wird dem Anwender hier die Auswahl einer Grafikdatei ermöglicht. Es ist natürlich ohne

| s. Layoutangaben |     |                                          |     |
|------------------|-----|------------------------------------------|-----|
| Datan            |     | Texteinstellungen                        |     |
| Neme             | e.  | Schrittgröße                             | < > |
| Stresse          | · · | Position horizontal                      | < > |
| Wohnort          |     | Position vertikal                        | < > |
| Telefon          | · · | Symbol                                   |     |
| Fex              | •   |                                          |     |
| E-Mail-Adresse   | 0   |                                          |     |
| Titel            | · · | Anzeigen                                 | 9   |
| Fima             | · · | Position horizontal<br>Position vertikal | < > |

weiteres möglich, eine Form im Projekt zu benutzen, die nicht als Kindform fungiert, Projekte mit MDI-Formen können ebenso "normale" Formen beinhalten.

- 2. Erzeugen Sie den notwendigen Befehl zur Anzeige dieser Form:
  - 1. Private Sub MenüDaten\_Click()
  - 2. FormDaten.Show
  - 3. End Sub

Der Dateneingabedialog dieser Form soll für die jeweils aktive Kindform gelten, es können ja mehrere Kindformen vorhanden sein. Zur Belegung der Eigenschaften der entsprechenden Steuerelemente ist es dazu notwendig, Kenntnis über die gerade aktive Kindform zu besitzen. Dazu benutzen Sie die Eigenschaft *ActiveForm* der MDI-Form.

MDIForm.ActiveForm

Dem Bildfeld der Form *FormDaten* sowie dem Bildfeld der aktiven Kindform soll nach Klick auf das Bildfeld der Form *FormDaten* mit Hilfe des Standarddialogs die betreffende Grafikdatei zugeordnet werden.

**3.** Ergänzen Sie dazu den fettgedruckten Programmtext in der Ereignisprozedur *Bildfeld* \_\_*Click* der Form *FormDaten*.

1. Private Sub Bildfeld Click()

- 2. On Error Resume Next
- 3. StandardDialog.ShowOpen
- 4. Bildfeld.Picture = LoadPicture(StandardDialog.Filename)
- 5. MDIForm1.ActiveForm.Bildfeld.Picture = Bildfeld.Picture
- 6. End Sub

Dem auf der aktiven Kindform befindlichen Bildfeld wird das gleiche Bild, das dem Bildfeld auf der Form *FormDaten* zugeordnet ist, zugewiesen. Es wird in dieser Anweisung zunächst die MDI-Form, dann deren aktive Kindform, dann das darauf befindliche Bildfeld und abschließend dessen Eigenschaft *Picture* angesprochen.

MDIForm.ActiveForm.Steuerelement.Eigenschaft

Ebenso wird das Bildfeld auf der aktiven Kindform durch das Kontrollfeld auf der Form *FormDaten* sichtbar oder unsichtbar geschaltet:

- 1. Private Sub CheckSichtbar\_Click()
- 2. MDIForm1.ActiveForm.Bildfeld.Visible = Not MDIForm1.ActiveForm.Bildfeld.Visible
- 3. End Sub

Gibt der Anwender Text in ein Textfeld auf der Form *FormDaten* ein, soll dieses zusätzlich im entsprechenden Bezeichnungsfeld auf der aktiven Kindform angezeigt werden. Auf der Form *FormDaten* befinden sich daher acht Textfelder eines Steuerelementfelds, ebenso befinden sich acht Bezeichnungsfelder eines Steuerelementfelds auf der Form *FormKindform*.

- 1. Private Sub Eingabe\_Change(Index As Integer)
- 2. MDIForm1.ActiveForm.Anzeige(Index) = Eingabe(Index).Text
- 3. End Sub

Durch Zuhilfenahme des Indexes kann so leicht der eingegebene Text im Textfeld der Form *FormDaten* im entsprechenden Bezeichnungsfeld der aktiven Kindform angezeigt werden. Bedenken Sie, wie viele Programmanweisungen Sie hätten erstellen müssen, wenn für die Bezeichnungs- und Textfelder keine Steuerelementfelder verwendet worden wären.

Beim Wechsel mit dem Cursor in ein Textfeld auf der Form *FormDaten* soll das nebenstehende Optionsfeld aktiviert werden, damit zur Positionierung der Bezeichnungsfelder auf der Kindform eine Unterscheidungsmöglichkeitbesteht.

- 1. Private Sub Eingabe\_GotFocus(Index As Integer)
- 2. OptionAuswahl(Index).Value = True
- 3. End Sub

8

Neben der Angabe des betreffenden Textes soll der Anwender die Möglichkeit besitzen, die einzelnen Texte beliebig auf der Form anordnen zu können, um individuelle Visitenkarten zu erstellen. Anhand der Optionsfelder soll angegeben werden, welcher Text – also welches Bezeichnungsfeld – der Kindform in Position oder Schriftgröße verändert werden soll.

- 4. Ergänzen Sie dazu den fettgedruckten Programmtext.
  - 1. Private Sub SchalterGrösser\_Click(Index As Integer)
  - 2. Dim Steuerelement As Control
  - 3. Dim Nummer As Integer
  - 4. For Each Steuerelement In Me
  - 5. If TypeOf Steuerelement Is OptionButton Then
  - 6. If Steuerelement.Value = True Then
  - 7. Nummer = Steuerelement.Index
  - 8. End If
  - 9. End If
  - 10. Next
  - 11. Select Case Index
  - 12. Case 1
  - 13. ...
  - 14. End Select
  - 15. End Sub

Mit der Schleife wird zunächst überprüft, welches Optionsfeld ausgewählt ist. Der ermittelte Index dieses Optionsfelds wird in der Variablen *Nummer* gespeichert. Dieser Wert dient im folgenden zur Ansprechung des betreffenden Bezeichnungsfelds auf der aktiven Kindform.

Mit der Befehlsschaltfläche > soll der Anwender die Möglichkeit besitzen, die x- oder y-Koordinaten der Bezeichnungsfelder, des Bildfelds oder die Schriftgröße – je nach Auswahl der betreffenden Schaltfläche, erkennbar am Parameter *Index* – vergrößern zu können.

In der Ereignisprozedur *SchalterKleiner\_Click* werden diese Werte entsprechend verringert, der Programmtext unterscheidet sich nur durch die Minuszeichen gegenüber den hier anzutreffenden Pluszeichen für die Wertveränderungen. Sie haben recht, diese Unterscheidung hätte auch in einer Ereignisprozedur stattfinden können.

Die Form *FormDaten* kann vom Anwender nur durch die entsprechende Titelzeilen-Schaltfläche geschlossen werden, da diesem keine spezielle Schaltfläche zu diesem Zweck zur Verfügung steht. Da diese Form für alle Kindformen zuständig ist und in einem gleich folgenden Schritt dort die jeweiligen Daten der aktiven Kindform angezeigt werden sollen, ist es sinvoll, daß die Form permanent angezeigt wird.

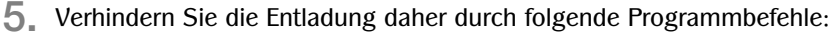

- 1. Private Sub Form\_Unload(Cancel As Integer)
- 2. Cancel = True
- 3. Me.Hide
- 4. End Sub

Durch Zuweisung des Werts *True* an den Parameter *Cancel* der Ereignisprozedur *Form\_Unload* wird die Formentladung unterbunden. Alternativ wird hier die Form durch die Methode *Hide* nur ausgeblendet.

- 6. Zur ordnungsgemäßen Beendigung des Programms benötigen Sie nun aber den Befehl *End* in der Ereignisprozedur *Form\_Unload* der MDI-Form, damit auch wirklich alle Kindformen entladen werden.
  - 1. Private Sub Form\_Unload(Cancel As Integer)
  - 2. End
  - 3. End Sub

Im Sinne komfortabler Bearbeitungsmöglichkeiten wäre es für den Anwender doch äußerst nützlich, wenn die jeweiligen Daten einer Visitenkarte automatisch bei deren Aktivierung in der Form *FormDaten* angezeigt würden. Dies bewerkstelligen Sie ganz einfach.

- **7**. Erzeugen Sie dazu folgenden Programmtext in der Ereignisprozedur *Form\_Activate* der Form *FormKindform*:
  - 1. Private Sub Form\_Activate()
  - 2. Dim N As Integer
  - 3. For N = 0 To 7
  - 4. FormDaten.Eingabe(N).Text = Anzeige(N).Caption
  - 5. Next N
  - 6. FormDaten.Bildfeld.Picture = Bildfeld.Picture
  - 7. End Sub

Das Ereignis *Activate* einer Form tritt ein, wenn diese aktiviert wird, also den Fokus erhält. Im Gegensatz dazu tritt das Ereignis *Deactivate* ein, wenn die Form den Fokus verliert. Bei jedem Wechsel zwischen den einzelnen Visitenkarten werden nun die entsprechenden Daten auf der Form *FormDaten* präsentiert.

## Visitenkarten drucken

- **1** Zum Ausdrucken einer Visitenkarte benötigen Sie lediglich eine Programmanweisung. Erzeugen Sie diese in der Ereignisprozedur *MenüDrucken\_Click*:
  - 1. Private Sub MenüDrucken\_Click()
  - 2. ActiveForm.PrintForm
  - 3. End Sub

Die Methode *PrintForm* einer Form druckt die betreffende Formansicht als Grafik aus. Form.PrintForm Sollen durch Grafikoperationen erzeugte Grafiken ebenfalls ausgedruckt werden, ist die Eigenschaft *AutoRedraw* der Form auf *True* zu setzen. Ganz schön simpel, aber auch ganz schön komfortabel, nicht wahr? Testen Sie das Programm nun in aller Ausführlichkeit.

2. Erzeugen Sie 100 Visitenkarten und drucken Sie diese aus! Na ja, gemeint ist eigentlich nur, daß Sie das Programm mal ein bißchen testen sollen!

8

Nicht schlecht, oder? Ärgern Sie sich nicht, daß Sie momentan noch keine Visitenkarten speichern und auch wieder laden können. Das Wissen zu diesem Zweck werden Sie im letzten Kapitel des Buchs erlangen.

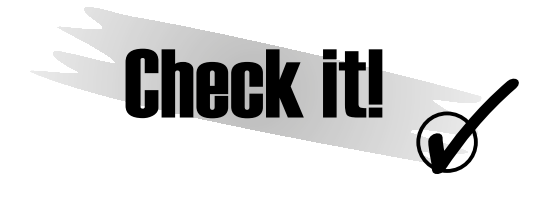

#### **MDI-Formen**

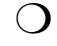

MDI-Formen dienen zur Aufnahme mehrerer (gleichartiger) Kindformen. MDI-Formen werden auch als Container für die enthaltenen Dokumentenfenster bezeichnet. Kindformen können nicht aus der MDI-Form herausbewegt werden, sie sind an diese gebunden.

### Transparente Steuerelemente $\,\, { m O}$

Damit Steuerelemente transparent erscheinen können, müssen Sie den Wert der Eigenschaft *BackStyle* anpassen.

### **TypeOf-Anweisung**

| ו |
|---|

Mit der *TypeOf*-Anweisung ermitteln Sie den Typ eines Steuerelements. Dies ist zum Beispiel bei einer Schleife, die alle Steuerelemente einer Form durchläuft, zur besseren Unterscheidung nützlich.

#### Fensterliste – WindowList

Markieren Sie die Eigenschaft *WindowsList* bei einem *MDI-Menüpunkt*, werden in diesem Menü zur Laufzeit automatisch alle geladenen Kindformen aufgelistet.

### Dynamisch eine neue Form laden

Ο

Mit der Anweisung *Dim NeueForm As New VorhandeneForm* erzeugen Sie eine weitere Instanz (eine Kopie) einer bestehenden Form. Die neue Form erbt alle Steuerelemente, Eigenschaften, Methoden, Funktionen und Prozeduren der vorhandenen Form, die diese zur Entwicklungszeit besitzt.

### **Kindformen anordnen**

Die Methode Arrange ermöglicht vielfältige Anordnungen von Kindformen innerhalb einer MDI-Form.

### Aktive Kindform ermitteln

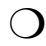

Müssen Sie im Programmtext Bezug auf die jeweils aktive Kindform nehmen, bedienen Sie sich der Anweisung *MDI-Form.ActiveForm*.

### Grafischen Inhalt einer Form ausdrucken

Die Methode *PrintForm* druckt die betreffende Formansicht als Grafik aus.